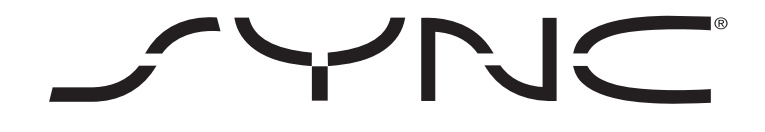

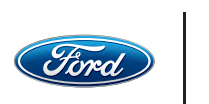

LINCOLN Powered by Microsoft

# **PHONE TIPS**

Even though you use your phone every day, you may not be familiar with all the settings and how to modify or use them. Plus, with so many phones on the market and so many new ones entering all the time, it's difficult to keep pace — especially when you get a new phone you've never used. Here are some tips to consider.

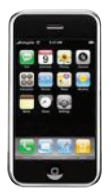

### iPhone<sup>®</sup>

- Keep the iPhone's firmware/software up-to-date through iTunes®
- To find the Bluetooth<sup>®</sup> Settings menu, press Settings > General > Bluetooth > On/Off
- If experiencing any sound distortion, turn Wi-Fi<sup>®</sup> Off and any apps which use a lot of power, like email notifications
- To reboot, press and hold the Home and Sleep/Wake buttons simultaneously until the Apple® logo appears
- To access favorite contacts only, press Settings > General > Bluetooth > SYNC. Press the arrow next to SYNC > set Favorites On > check None under Other

#### Clean Pairing — Tip

When updating firmware/software on the phone or adding many contacts to the phonebook, it may be necessary to do a clean pairing with SYNC.

- Delete SYNC from the phone and the vehicle
- Pair the phone to SYNC

## **Need Help?**

## Call the In-Vehicle Technology Team

# 1-800-392-3673

Select option 3 for In-Vehicle Technology Team representative. Monday – Saturday 8:30 a.m. – 10:00 p.m. (ET)

Sunday 11:30 a.m. - 10:00 p.m. (ET) Click-to-chat on **SyncMyRide.com** Monday – Saturday 8:30 a.m. – 1:00 a.m. (ET) Sunday 11:30 a.m. – 1:00 a.m. (ET)

© 2011 Ford Motor Company